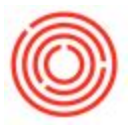

# How To Configure Orchestrated For ShipCompliant

## Summary

ShipCompliant provides services for automating state excise tax reporting as well as TTB Brand Registration. Orchestrated integrations with ShipCompliant by automatically sending invoice data to ShipCompliant when the documents are created.

Validation occurs on the Brand, Business Partner, and Item level.

### Brand

The validation flag here will enable a particular brand to have data sent to ShipComplaint (invoice data). By default this is flagged as 'N' requiring the user to set it. You can have an entire brand as allowable to be sent, but omit specific items.

1. Navigate to Inventory  $\rightarrow$  Brand Master Data

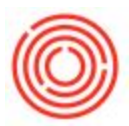

 Show user-defined fields by navigating to View → User-Defined Fields from the top menu bar. Alternatively you can use the keyboard shortcut Ctrl+Shift+U

| E            | le <u>E</u> dit <u>V</u> iew <u>D</u> ata <u>G</u> o To <u>M</u> odules <u>T</u> ools <u>W</u> indow                                                                                                    | leip C                                                                                             | - * * /                             |
|--------------|----------------------------------------------------------------------------------------------------|----------------------------------------------------------------------------------------------------|-------------------------------------|
|              | User-Defined Fields Ctrl+Shrit+U<br>System Information Ctrl+Shrit+I<br>String Information<br>Bickers Display                                                                                                    |                                                                                                    |                                     |
| My Gockpit   | Eg     Ad     Indicator Display       Image: Solution of the second of the second of | Brand YCAr Perand Code Code TBrand Short Num Perand Code TBrand Code TBrand Code TB Proprietorship | Style Code                          |
| Modules      | ्रि Purchasing - A/P<br>ॾऀ॒ Business Partners<br>fj: Banking                                                                                                    | Brewing Data Fermentaion/Cellar Data Packaging Data Finished Goods Data                            |                                     |
| rag & Relate | <ul> <li>Item Master Data</li> <li>Ber Codes</li> </ul>                                                                                                    |                                                                                                    |                                     |
| õ            | <ul> <li>Document Printing</li> <li>Item Management</li> </ul>                                                                                                    |                                                                                                    |                                     |
|              | Inventory Transactions                                                                                                    |                                                                                                    |                                     |
|              | <ul> <li>Price Lists</li> <li>Item Converter</li> </ul>                                                                                                    |                                                                                                    |                                     |
|              | Brand Master Data                                                                                                    |                                                                                                    |                                     |
|              | Inventory Reports                                                                                                    |                                                                                                    |                                     |
|              | Warehouse Assignment Wizard                                                                                                    |                                                                                                    | Sula Calar Code                     |
|              | Brand Creation Wizard Default Processes                                                                                                    | Find Cancel                                                                                        | Style Short Code TTB Proprietorship |
|              | Dei duit Processes                                                                                                    |                                                                                                    | Send to ShinGeneliust N             |

3. Change the default 'No' to a 'Yes' to allow this particular brand to be sent to ShipCompliant. With a 'No' selected, no product associated would be transmitted to ShipCompliant, which is useful for tap room specialties or one-off recipes.

#### ltem

The validation flag here will enable a particular item to have data sent to ShipComplaint (invoice

data). By default this is flagged as 'N' requiring the user to set it. This is the next stage of

validation beyond brand. For example, if you have IPA setup as a brand but don't want that

Firkin to be transmitted to ShipCompliant, then keep this flag set to 'N'.

1. Navigate to Inventory  $\rightarrow$  Item Master Data

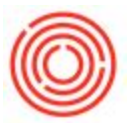

2. With user-defined fields shown (see above), change the default 'N' to a 'Y' to allow this particular item to be transmitted to ShipCompliant.

| Item Master Data 📃 🗆 🗙          |                       |               |                          |                              |                      | X ✓ ✓ M General           |                  | • <u>×</u> |  |
|---------------------------------|-----------------------|---------------|--------------------------|------------------------------|----------------------|---------------------------|------------------|------------|--|
| Item No.                        | *                     |               |                          | Inventory Item               |                      | Pack Type                 |                  |            |  |
| Description                     |                       |               |                          | ≦ales Item                   |                      | Style                     |                  |            |  |
| Secondary Description           |                       | Purchase Item |                          |                              | Exclude from TTB BRO | N                         | Ŧ                |            |  |
| Item Type                       |                       |               |                          |                              |                      | Process Type              | None             | ¥          |  |
| Item Group                      | •                     | Pack Type     |                          | *                            |                      | Lead Minutes              | 0                |            |  |
| UoM Group                       | -                     | Bar Code      |                          |                              |                      | Lead Hours                | 0                |            |  |
| Price List                      | DO NOT USE            | Unit Price    | Primary Currenc          | L. M. L                      |                      | Style Short Code          |                  | Ŧ          |  |
| Process Type                    | None                  | Brand         |                          | <b>*</b>                     |                      | Production UoM            | 0.00             |            |  |
| General Purch                   | asing Data Sales Data | nventory Data | Planning Data Properties | Remarks Batches <u>Attac</u> | :hments              | Production UoM Conversion | 0.00             |            |  |
|                                 |                       |               | Draduction Data          |                              |                      | Next Batch Number         |                  |            |  |
|                                 |                       |               | Phantom Item             |                              |                      | Allow Yeast Scheduling    | N                | *          |  |
| I ax Liable                     |                       |               | Issue Method             | Backflush                    |                      | Coresuite Mobile Filter   | Hides the Object | *          |  |
|                                 |                       |               |                          |                              |                      | Use In Spent Grain Report | И                | *          |  |
| U Do Not Apply Discoun          | it Groups             |               |                          |                              |                      | TTP Group                 |                  | *          |  |
| Manufacturer                    |                       |               |                          |                              |                      | Send to ShipCompliant     | N                | *          |  |
| Additional Identifier           |                       |               |                          |                              |                      | Serve to ship compliant   |                  |            |  |
| Shipping Type                   |                       |               |                          |                              |                      |                           |                  |            |  |
| Control and Databash Manachasan |                       |               |                          |                              |                      |                           |                  |            |  |

3. Change the default 'No' to a 'Yes' to allow this particular item to be sent to ShipCompliant. With a 'No' selected, this item would not be transmitted to ShipCompliant, which is useful for one off recipes.

### **Business Partner**

The validation flag here will enable a particular business partner to have data sent to

ShipComplaint (invoice data). By default this is flagged as 'N' requiring the user to set it.

- 1. Navigate to Business Partners  $\rightarrow$  Business Partner Master Data
- 2. With user-defined fields shown (see above), change the default 'N' to a 'Y' to allow this particular item to be transmitted to ShipCompliant.

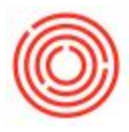

| Business Partner Mas  | ter Data |            |             |               |             |              | General                                                                                                    |                  |
|-----------------------|----------|------------|-------------|---------------|-------------|--------------|----------------------------------------------------------------------------------------------------|------------------|
| Code                  |          | •          |             |               | BP Currency | •            | Business Dartner Tyrne                                                                                          |                  |
| Name                  |          |            |             |               |             |              | Business Partner Type                                                                                           |                  |
| Foreign Name          |          |            |             |               |             |              | busiless for the type                                                                                           |                  |
| Group                 |          | *          | Ord         | ers           |             | 0.00         |                                                                                                    |                  |
| Currency              |          | *          | Ope         | ortunities    |             |              |                                                                                                    |                  |
| Federal Tax ID        |          |            |             |               |             |              |                                                                                                    |                  |
| General               | Pave     | nent Terms | Payment Run | Ac            | counting    | Remarks      |                                                                                                    |                  |
| Tal 1                 |          |            | Cayman nan  | ontact Derron |             |              |                                                                                                    |                  |
| Tel 2                 |          | -          |             | No. 2         |             | -            |                                                                                                    |                  |
| Mobile Dhone          |          | -          | n           | /110.2        |             |              |                                                                                                    |                  |
| mobile Prione         |          | -          |             |               |             |              |                                                                                                    |                  |
| E AA-d                |          | -          |             | and the       |             |              |                                                                                                    |                  |
| Web Site              |          | -          | ĸ           | sinare/2      |             |              |                                                                                                    |                  |
| Shipping Type         |          | 10         |             |               |             |              |                                                                                                    |                  |
| Password              |          |            |             |               |             |              |                                                                                                    |                  |
| Factoring Indicator   |          | -          |             |               |             |              |                                                                                                    |                  |
| BP Project            |          |            | в           | Channel Code  |             |              |                                                                                                    |                  |
| Industry              |          | *          |             |               |             |              |                                                                                                    |                  |
| Business Partner Type | Company  | *          | т           | erritory      |             |              |                                                                                                    |                  |
| Alias Name            |          |            |             |               |             |              |                                                                                                    |                  |
| Active                |          |            | 6           |               |             |              |                                                                                                    |                  |
| Advanced              |          |            |             |               |             |              | Contract Brewer                                                                                                 | N                |
|                       |          |            |             |               |             |              | Internal Sales Biz Partner                                                                                      | N                |
|                       |          |            |             |               |             |              | Course An Archite Char                                                                                          | Widor the Object |
| Eind Cancel           |          |            |             |               |             | You Cap Also | 200 - 200 - 200 - 200 - 200 - 200 - 200 - 200 - 200 - 200 - 200 - 200 - 200 - 200 - 200 - 200 - 200 - 200 - 200 | 2000             |

4. Change the default 'No' to a 'Yes' to allow this particular customer to be sent to ShipCompliant. With a 'No' selected, this customer would not have any invoices transmitted to ShipCompliant, which is useful for tap room, internal, or direct accounts that are setup as customers in the system.

Version 4.5.1.0